| <b>9</b>                                                                          |                                                                                                    |                                                                                                    |
|-----------------------------------------------------------------------------------|----------------------------------------------------------------------------------------------------|----------------------------------------------------------------------------------------------------|
|                                                                                   |                                                                                                    |                                                                                                    |
| <u>Note :</u>                                                                     | Observations :                                                                                                    | NOM :                                                                                                    |
|                                                                                   |                                                                                                    | Prénom :                                                                                                    |
|                                                                                   |                                                                                                    | Date :                                                                                                    |
|                                                                                   | Activité                                                                                                    | TIC                                                                                                    |
| 1                                                                                 | <u> Thème</u> : Découverte des proprié                                                                                                    | ités de la symétrie centrale                                                                                                    |
| Le logicie<br>GeoGebra est<br>permettra de re<br>Nous vous pro<br>la symétrie cer | el GeoGebra :<br>un logiciel permettant de faire varier la posité<br>pondre au travail ci-dessous.<br>posons d'utiliser le logiciel de géométrie dy<br>ntrale concernant les longueurs, les angles, le       | tion des points avec la souris, ce qui vous<br>namique <b>GeoGebra</b> pour trouver les propriétés de<br>es périmètres et les aires.      |
| 1. Ouvrir                                                                         | le logiciel GeoGebra                                                                                                    | <b>Figure</b> : Fenêtre ouverture                                                                                                    |
|                                                                                   |                                                                                                    | E.                                                                                                    |
| tère Dautia C                                                                     | u san la annistraisne d'un acint san naca                                                                                                    | which we autore avec to togicial Coo Cohere                                                                                               |
|                                                                                   | <ol> <li>Placer deux points A et O en cliquant sur l'</li> <li>Construire le symétrique du point A par r<br/>sélectionner « Symétrie centrale ».</li> <li>En utilisant l'outil , faire apparaître</li> </ol> | outil , puis choisir « Nouveau point ».<br>rapport au point O en cliquant sur l'outil , et<br>e les longueurs des segments [OA] et [OA']. |
| Relever                                                                           | e les valeurs des longueurs des segments :                                                                                                    |                                                                                                    |
|                                                                                   | OA = cm et                                                                                                    | OA' = cm                                                                                                    |
| Que rep                                                                           | présente le point O pour le segment [AA'] ?                                                                                                    |                                                                                                    |
| Appel n°                                                                          | <b>1 : Appeler le professeur pour :</b><br>- faire vérifier votre construction<br>-faire vérifier vos mesures<br>-faire vérifier votre conclusion                                                            |                                                                                                    |
|                                                                                   |                                                                                                    | [S.Lafaye 2011   [Propriétés de la symétrie centrale]                                                                                     |

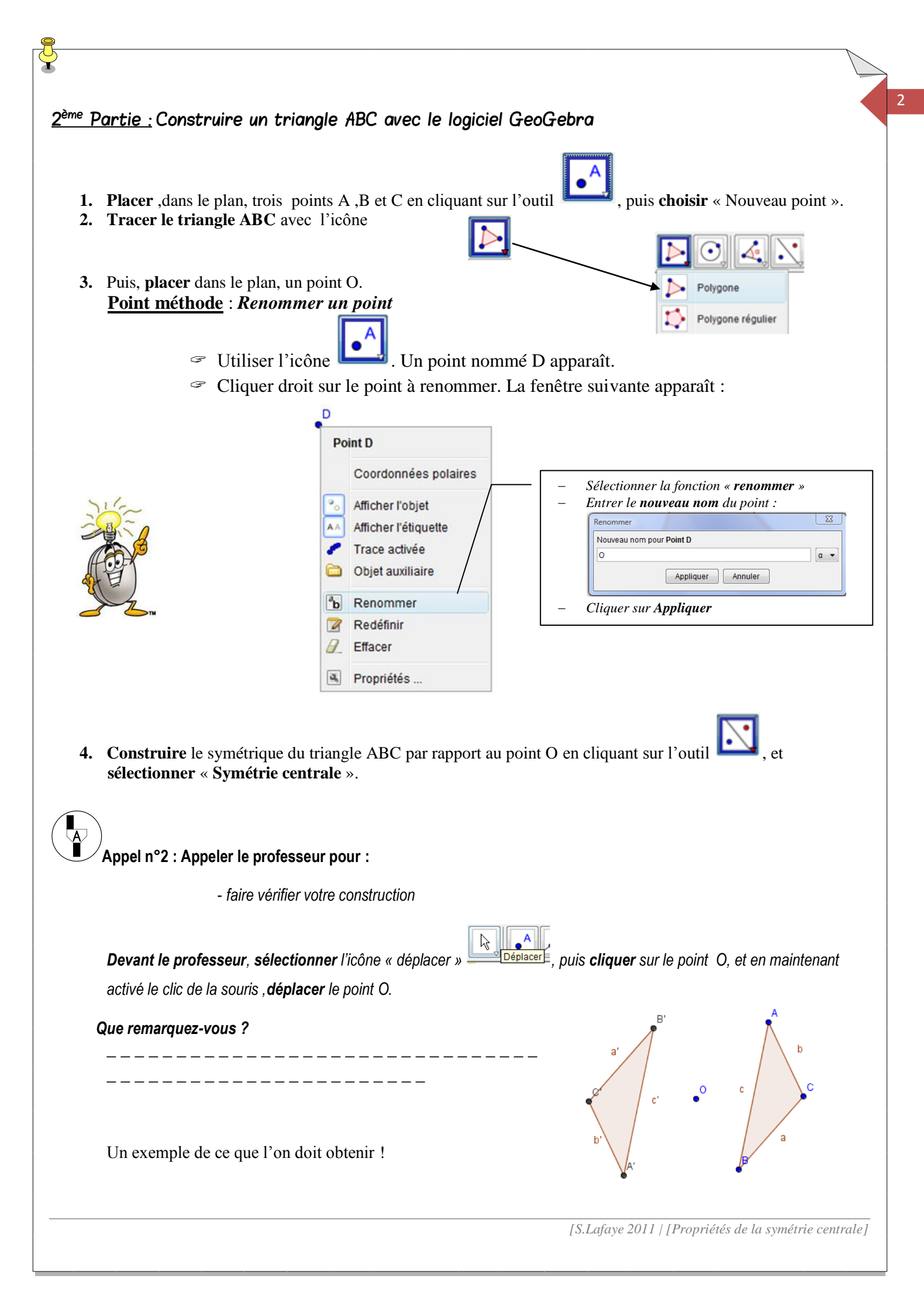

# <u>3<sup>ème</sup> Partie :</u> Symétrie centrale et longueurs des segments

1. Indiquer les longueurs des segments du triangle ABC, et de son symétrique A'B'C' avec l'outil La fenêtre suivante apparaît :

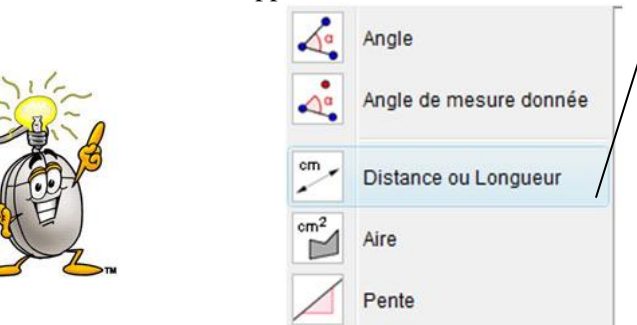

Sélectionner la fonction
 « Distance ou Longueur »
 Puis cliquer sur chaque
 segment du triangle ABC.

- 2. Recommencer l'expérimentation avec le triangle A'B'C' symétrique du triangle ABC par rapport au point O.
- 3. Reporter tous vos résultats dans le tableau suivant :

|              | Segment          | [AB] | [AC] | [BC] |
|--------------|------------------|------|------|------|
| Triangle ABC | Longueur (en cm) | AB = | AC = | BC = |

|                 | Segment          | [A'B'] | [A'C'] | [B'C'] |
|-----------------|------------------|--------|--------|--------|
| Triangle A'B'C' | Longueur (en cm) | A'B' = | A'C' = | B'C' = |

4. Comparer, (en utilisant les symboles<, > ou =) les longueurs des segments constituant la figure.

| AD   | <sup>nD</sup> | <i>n</i> c |    | D C  | DC |
|------|---------------|------------|----|------|----|
| Δ'R' | ΔR            | A'C'       | AC | B'C' | BC |

5. En conclusion, j'en conclue que (cocher la ou les bonnes réponses).

La symétrie centrale ne conserve pas les longueurs.

La symétrie centrale conserve les longueurs.

La symétrie centrale double les longueurs.

Appel n°3 : Appeler le professeur pour :

- faire vérifier vos résultats

-la propriété de la symétrie centrale concernant les longueurs

[S.Lafaye 2011 | [Propriétés de la symétrie centrale]

3

### 4<sup>ème</sup> Partie : Symétrie centrale et mesure des angles

- ď,
- 1. Indiquer les valeurs des angles du triangle ABC, et de son symétrique A'B'C' avec l'outil La fenêtre suivante apparaît :

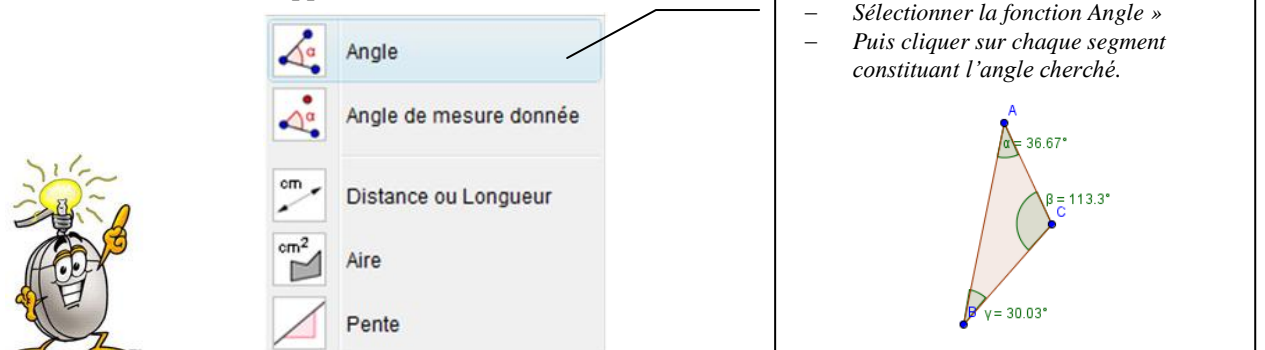

- 2. Recommencer l'expérimentation avec le triangle A'B'C' symétrique du triangle ABC par rapport au point O.
- 3. Reporter tous vos résultats dans le tableau suivant :

|              | Angle       | BAC       | ACB       | СВА       |
|--------------|-------------|-----------|-----------|-----------|
| Triangle ABC | Mesure en ° | mes BAC = | mes ACB = | mes CBA = |

|                 | Angle       | B'A'C'       | A'C'B'       | C'B'A'       |
|-----------------|-------------|--------------|--------------|--------------|
| Triangle A'B'C' | Mesure en ° | mes B'A'C' = | mes A'C'B' = | mes C'B'A' = |

4. Comparer, (en utilisant les symboles<, > ou =) les valeurs des angles constituant la figure.

mes B'A'C'\_\_\_\_ mes BAC mes A'C'B'\_\_\_\_ mes ACB mes C'B'A'\_\_\_\_ mes CBA

#### 5. En conclusion, j'en conclue que (cocher la ou les bonnes réponses).

- La symétrie centrale conserve les mesures des angles
- La symétrie centrale ne conserve pas les mesures des angles.
- La symétrie centrale double les mesures des angles.

### Appel n°4 : Appeler le professeur pour :

- faire vérifier vos résultats

-la propriété de la symétrie centrale concernant les mesures des angles

[S.Lafaye 2011 | [Propriétés de la symétrie centrale]

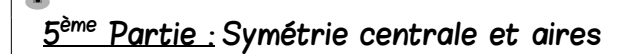

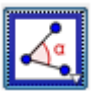

1. Indiquer les valeurs les aires du triangle ABC, et de son symétrique A'B'C' avec l'outil La fenêtre suivante apparaît :

|  | <b>A</b>        | Angle                  |  | <ul> <li>Sélectionner la fonction « Aire »</li> <li>Puis cliquer sur chaque triangle dont<br/>on cherche l'aire.</li> </ul> |  |
|--|-----------------|------------------------|--|----------------------------------------------------------------------------------------------------|--|
|  | 4ª              | Angle de mesure donnée |  | Â                                                                                                    |  |
|  | °m<br>•         | Distance ou Longueur   |  | c Aire ABC = 2.03                                                                                                    |  |
|  | cm <sup>2</sup> | Aire                   |  |                                                                                                    |  |
|  |                 | Pente                  |  | B                                                                                                    |  |

- 2. Recommencer l'expérimentation avec le triangle A'B'C' symétrique du triangle ABC par rapport au point O.
- 3. Reporter tous vos résultats dans le tableau suivant :

| Triangle ABC     | Aire = $\_$ cm <sup>2</sup> |
|------------------|-----------------------------|
| Triangle A'B'C'° | Aire = cm <sup>2</sup>      |

4. Comparer, (en utilisant les symboles<, > ou =) les valeurs des aires des triangles ABC et A'B'C'.

Aire ( A'B'C') \_ \_ \_ \_ Aire ( ABC )

- 5. En conclusion, j'en conclue que (cocher la ou les bonnes réponses).
  - La symétrie centrale double les aires
  - La symétrie centrale ne conserve pas les aires.
  - La symétrie centrale conserve les aires.

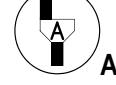

## Appel n°5 : Appeler le professeur pour :

- faire vérifier vos résultats

-la propriété de la symétrie centrale concernant les aires.

The End...

[S.Lafaye 2011 | [Propriétés de la symétrie centrale]

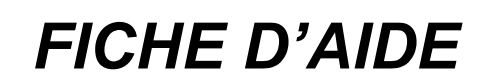

Ce que je dois obtenir ....

Ţ

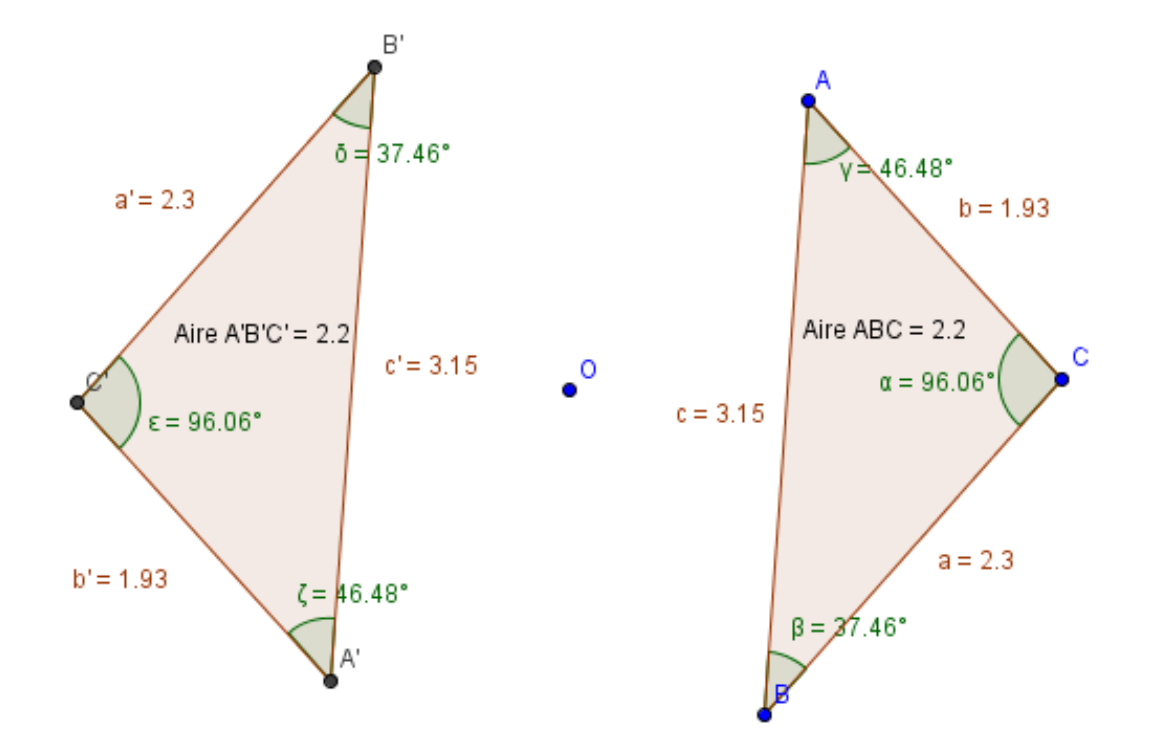

[S.Lafaye 2011 | [Propriétés de la symétrie centrale]